## 2.4Ghz Wireless & Bluetooth Barcode Scanner

# **USER MANUAL**

| Packing list                       | . 1 |
|------------------------------------|-----|
| Factory Default & Version          | 1   |
| Battery & Charging                 | 1   |
| Operation Guide                    | 1   |
| 1. Wired Mode                      | 1   |
| 2. 2.4GHz Wireless Mode - Pairing  | 2   |
| 3. Bluetooth Mode                  | 2   |
| 3.1 HID Mode - Pairing             | 3   |
| 3.2 SPP Mode - Pairing             | 3   |
| 3.3 BLE Mode - Pairing             | 3   |
| 3.4 Special Setting for HID Mode   | 4   |
| 4. Scanning Mode                   | 5   |
| 5. General Settings                | 5   |
| 5.1 Real Time Mode                 | 5   |
| 5.2 Storage Mode                   | 5   |
| 5.3 Sound                          | 6   |
| 5.4 Sound Frequency                | 6   |
| 5.5 Sleep Timer Setting            | 6   |
| 5.6 Data Format                    | 7   |
| 5.7 Keyboard Language Setting      | 7   |
| 5.8 Case Setting                   | 10  |
| 5.9 GS Replacement                 | 10  |
| 5.10 Cancel GS Replacement         | 11  |
| 5.11 Add Custom Prefix             | 11  |
| 5.12 Clear Custom Prefix           | 12  |
| 5.13 Add Custom Suffix             | 12  |
| 5.14 Clear Custom Suffix           | 13  |
| 5.15 Hide First or Last Characters | 13  |
|                                    |     |

Contents

| Appendix - ASCII Character Form   | 34 |
|-----------------------------------|----|
| Appendix - Control Character List | 32 |
| 6. Barcode Parameter Setting      | 16 |
| 5.18 Character Escaping Setting   | 15 |
| 5.17 Terminator Setting           | 15 |
| 5.16 Do Not Hide Any Characters   | 14 |
|                                   |    |

## Packing list

- Barcode scanner\*1
- USB Cable\*1

- Instruction Manual\*1
- Dongle \*1

## **Factory Default & Version**

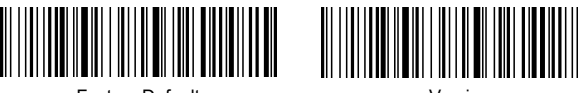

Factory Default

Version

## **Battery & Charging**

The scanner is powered by 2200mAh chargeable battery. The battery level will be displayed when scanning "Battery Level" barcode.

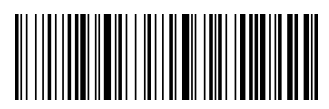

Battery Level

#### Charging:

A Note:

The Barcode Scanner is suggested to charge with USB 3.0 interface of computer.

Please use Power Adapter with DC 5V 1A.

DO NOT use Power Adapter which is greater than 5V 1A.

DO NOT use for fast charge to avoid damaging the Barcode Scanner.

The battery level is suggested to save 60% - 80% when not in use.

Please power off the Barcode Scanner when fully charged.

## **Operation Guide**

There are three communication modes, which are wired mode, 2.4G wireless mode and Bluetooth mode.

## 1. Wired Mode

Connecting barcode scanner and computer with USB Cable.

#### 2. 2.4G Wireless Mode - Pairing

2.4G Wireless Mode is used for XP, Win7, Win8, Win10, MAC OS, etc. Step 1: Scan the setup code below.

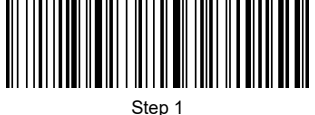

Step 2: Scan the setup code below.

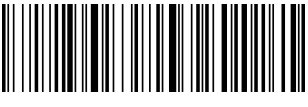

Step 2

Step 3: Plug in dongle.

#### 3. Bluetooth Mode

Virtual Bluetooth Mode is used for XP. Win7. Win8. Win10. MAC OS. etc. HID, SPP and BLE are used for Phone, tablet computer, etc.

#### 3.1 HID Mode - Pairing

Step 1: Scan the setup code below.

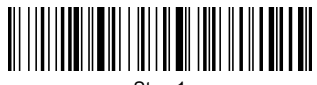

Step 1

Step 2: Scan the setup code below.

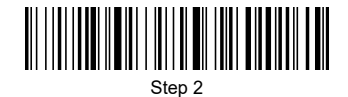

Step 3: Find "BarCode Bluetooth HID" in Bluetooth device. Step 4: Click it to pair.

#### 3.2 SPP Mode - Pairing

Step 1: Scan the setup code below.

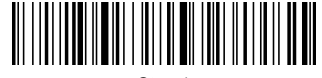

Step 1

Step 2: Find "BarCode Bluetooth SPP" in SPP Software. Step 3: Click it to pair.

#### 3.3 BLE Mode - Pairing

Step 1: Scan the setup code below.

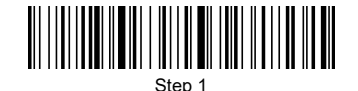

Step 2: Find "BarCode Bluetooth BLE" in BLE Software. Step 3: Click it to pair.

#### 3.4 Special Setting for HID Mode

On

3.4.1 Press and hold for 8s to enter HID pairing mode

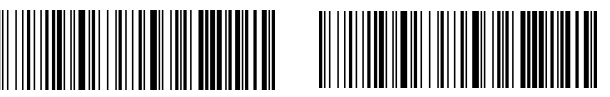

3.4.2 HID Virtual Keyboard Settings for IOS System

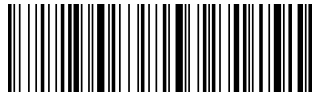

Show / Hide IOS Keyboard

#### 3.4.3 Show / Hide IOS Keyboard with double click

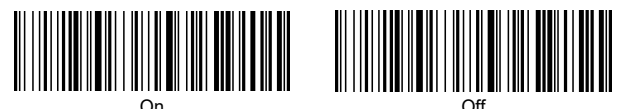

#### 3.4.4 HID Virtual Keyboard Settings for Android System

Please turn on the virtual keyboard in the Android system setting.

#### 3.4.5 Transmission speed under HID mode

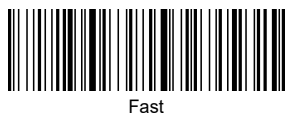

-

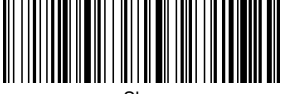

Slow

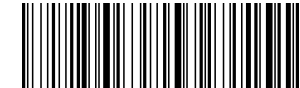

Off

Medium

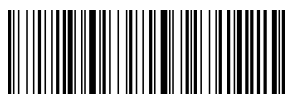

Very Slow

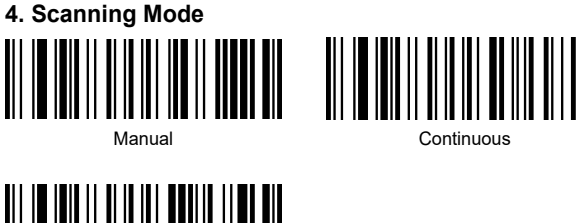

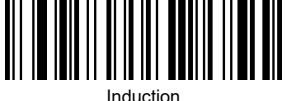

## 5. General Settings

#### 5.1 Instant Mode

The data will be transmitted immediately under this mode.

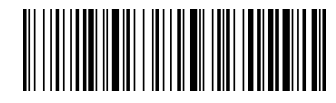

Instant Mode

#### 5.2 Storage Mode

The data will not be transmitted immediately under this mode. It will be stored in the scanner. The data can be uploaded with scanning setup code.

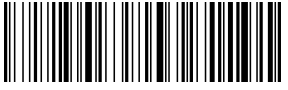

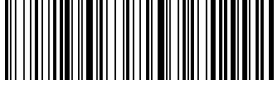

Storage Mode

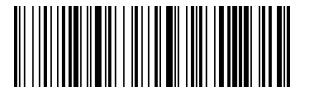

Upload Total Records

Upload All Stored Data

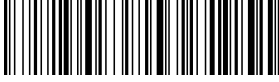

Clear All Stored Data

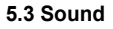

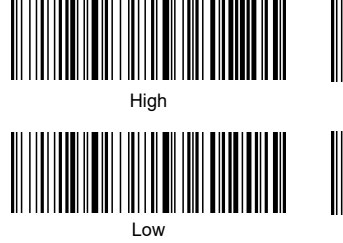

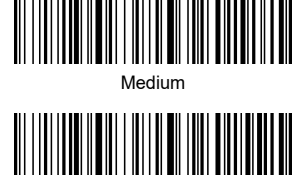

Mute

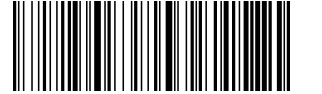

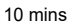

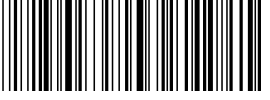

30 mins

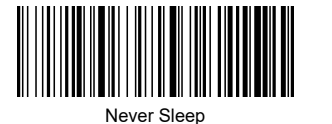

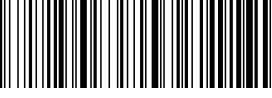

Sleep Immediately

5.6 Data Format

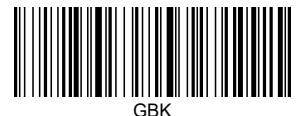

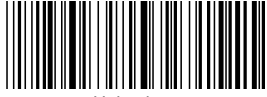

Unicode

#### 5.7 Keyboard Language Setting

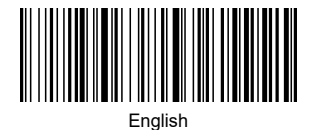

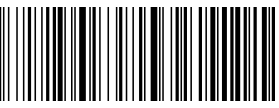

German

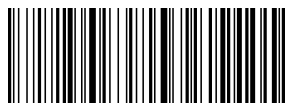

Spanish

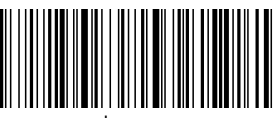

Japanese

### 5.4 Sound Frequency

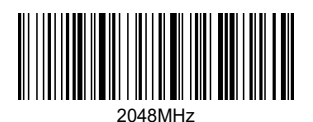

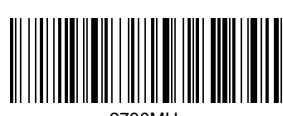

2730MHz

5.5 Sleep Timer Setting

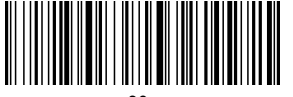

30s

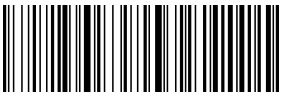

2 mins

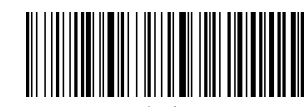

1 min

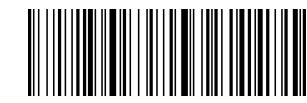

5 mins

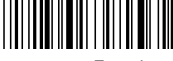

French

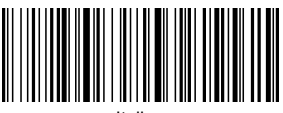

Italian

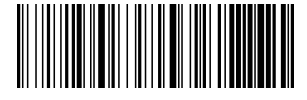

**Belgian French** 

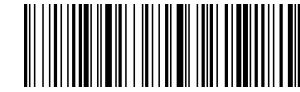

Portuguese

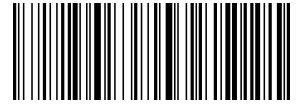

British English

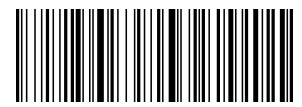

Brazilian Portuguese

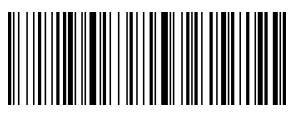

Czech

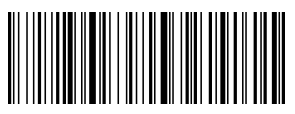

Turkey Q

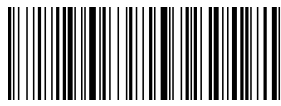

Sweden / Finland

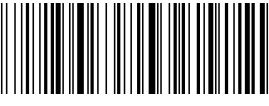

German IOS keyboard

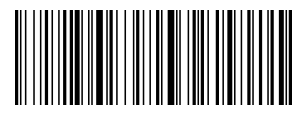

Russian

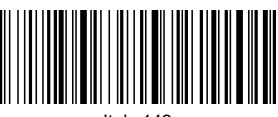

Italy 142

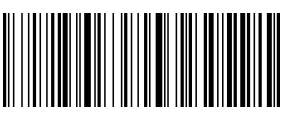

Turkey F

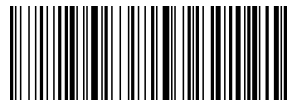

Mexican Spanish

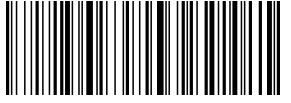

Denmark

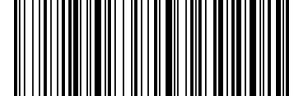

Croatian/Serbian

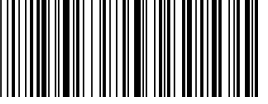

Written Norwegian

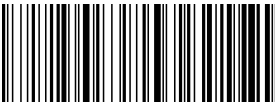

Swiss German

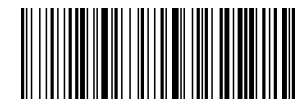

Swiss French

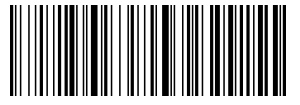

Dutch

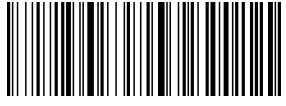

Hungarian

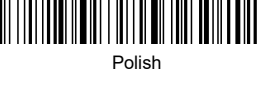

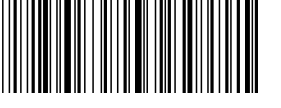

Canadian French

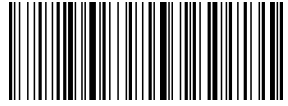

Slovak

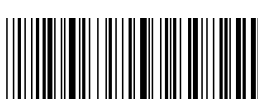

Argentina (Latin American)

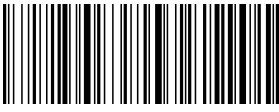

International keyboard

#### 5.8 Case Setting

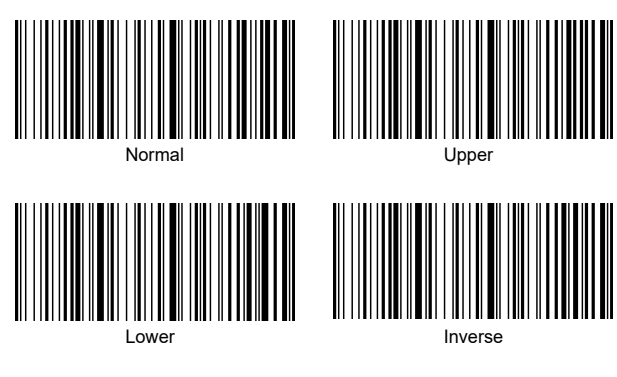

#### 5.9 GS Replacement

GS is invisible character. It can be replaced with other visible characters.

Step 1: Scan the setup code below.

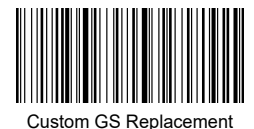

Step 2: Scan the new characters from ACSII Character Form.

Example: Replace GS with #.

Step 1: Scan the setup code below.

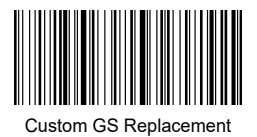

Step 2: Scan the setup code of # from ASCII Character Form.

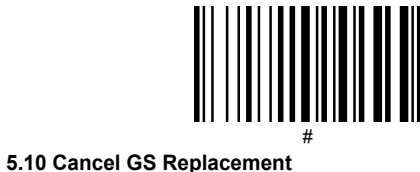

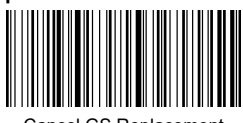

Cancel GS Replacement

#### 5.11 Add Custom Prefix

Step 1: Scan the setup code below.

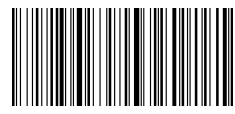

Add Custom Prefix

Step 2: Scan the characters which need to be added from ASCII

Character Form.

**Example:** Add # as prefix. Step 1: Scan the setup code below.

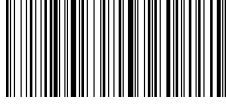

Add Custom Prefix

Step 2: Scan the setup code of # from ASCII Character Form.

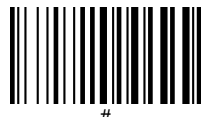

#### 5.12 Clear Custom Prefix

Step 1: Scan the setup code below.

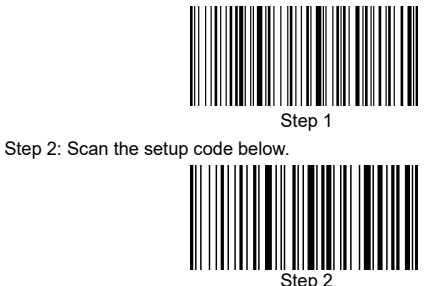

#### ----

#### 5.13 Add Custom Suffix

Step 1: Scan the setup code below.

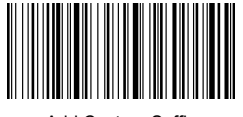

Add Custom Suffix

Step 2: Scan the characters which need to be added from ASCII Character Form.

Example: Add # as suffix.

Step 1: Scan the setup code below.

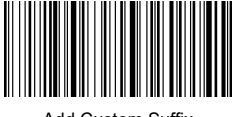

Add Custom Suffix

Step 2: Scan the setup code of # from ASCII Character Form.

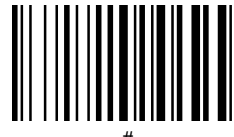

#

#### 5.14 Clear Custom Suffix

Step 1: Scan the setup code below.

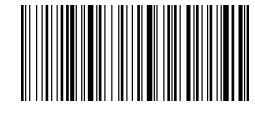

Step 1

Step 2: Scan the setup code below.

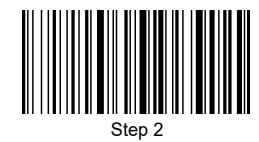

#### 5.15 Hide First or Last Characters

Up to 16 characters can be hidden.

Step 1: Scan "Hide First Characters" or "Hide Last Characters".

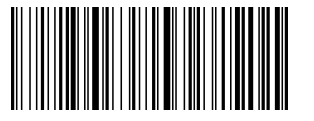

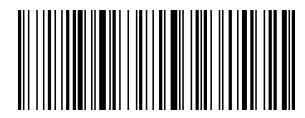

Hide First Characters

Hide Last Characters

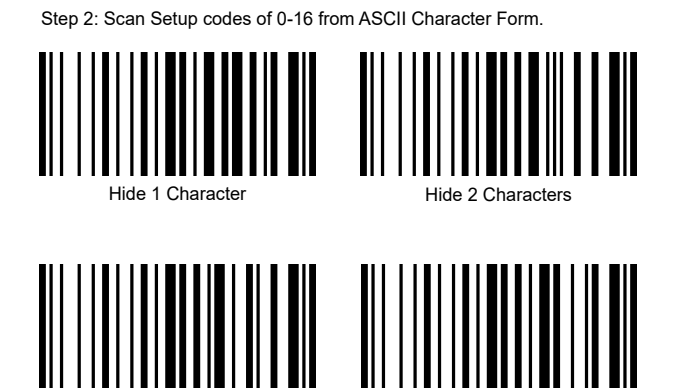

#### 5.16 Do Not Hide Any Characters

Hide 3 Characters

Step 1: Scan "Hide First Characters" or "Hide Last Characters".

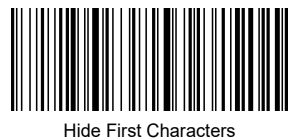

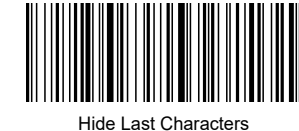

Hide 4 Characters

Step 2: Scan the setup code below.

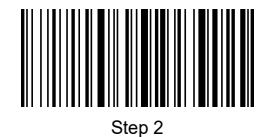

14

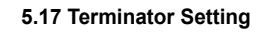

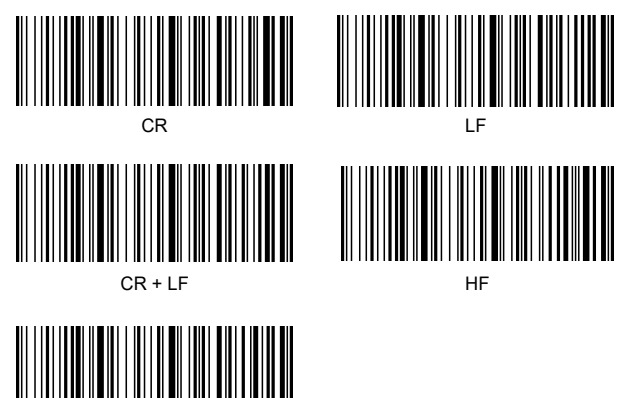

#### 5.18 Character Escaping Setting

NONE

Please refer to the "Appendix - Control Character List" for details.

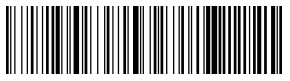

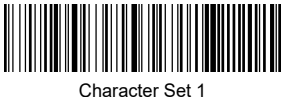

Character Set 0

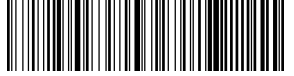

Character Set 3

Character Set 2

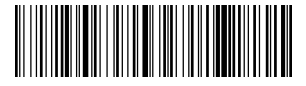

Character Set 4

## 6. Barcode Parameter Setting

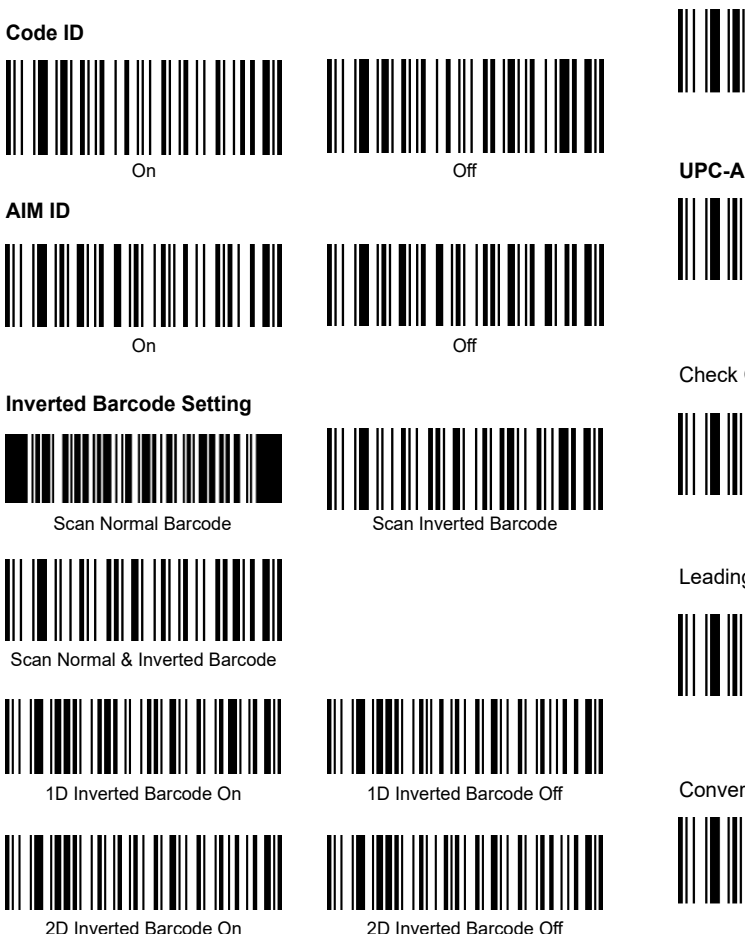

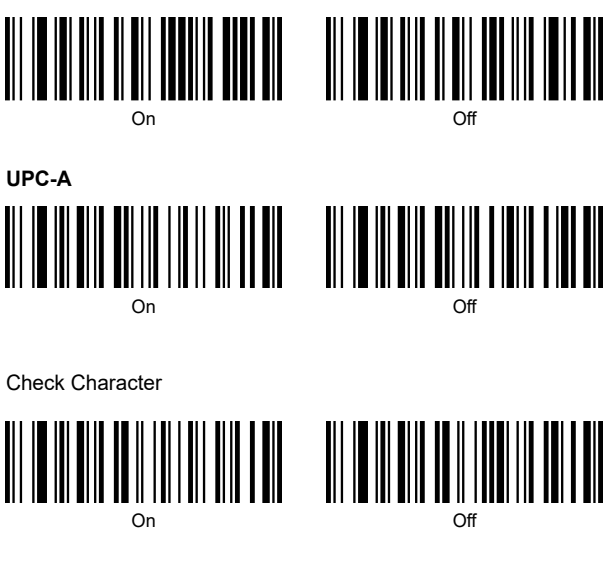

Leading Character

QR URL

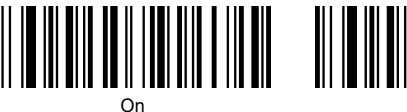

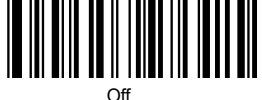

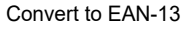

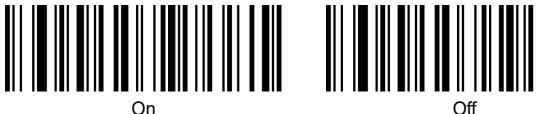

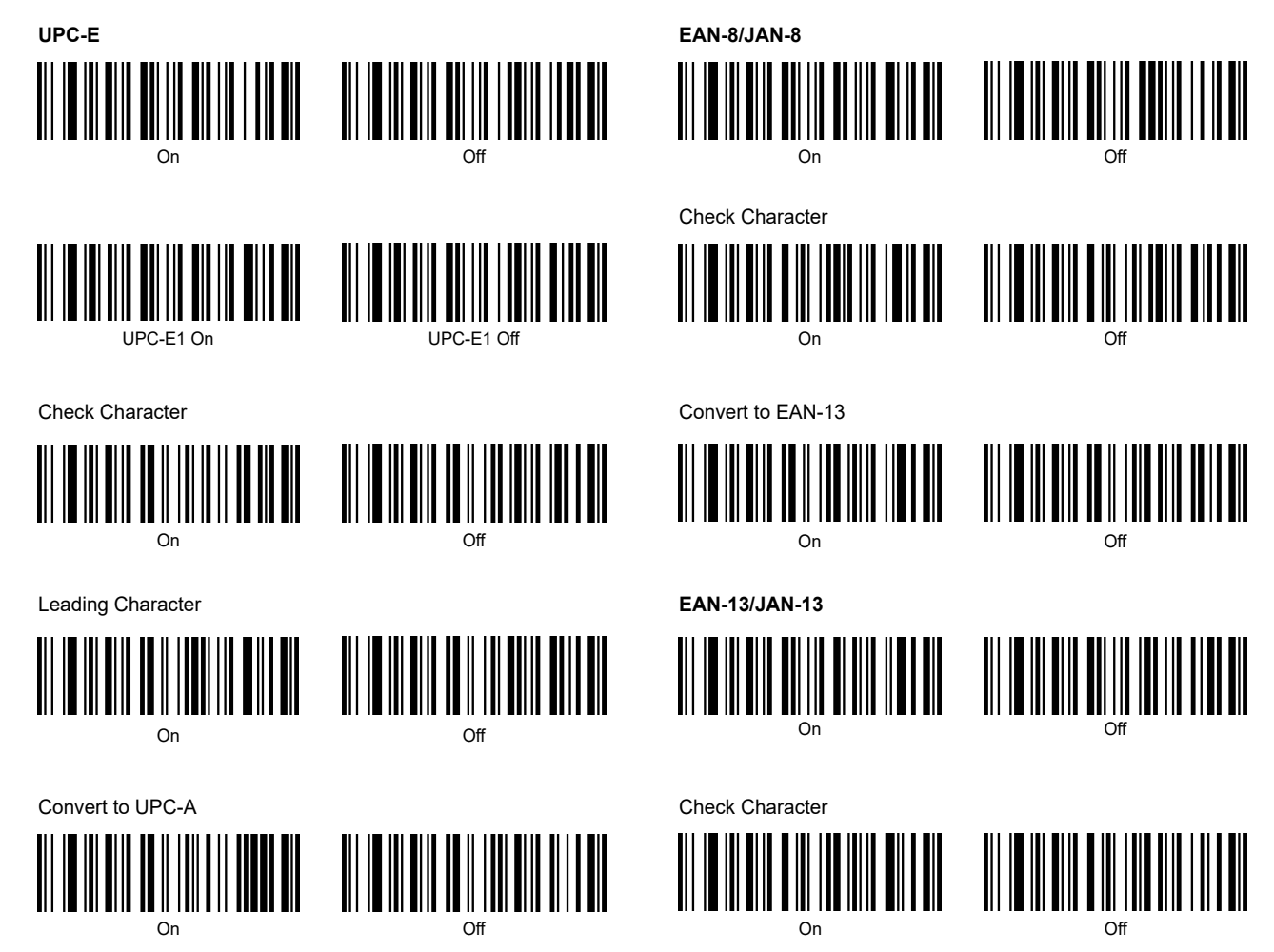

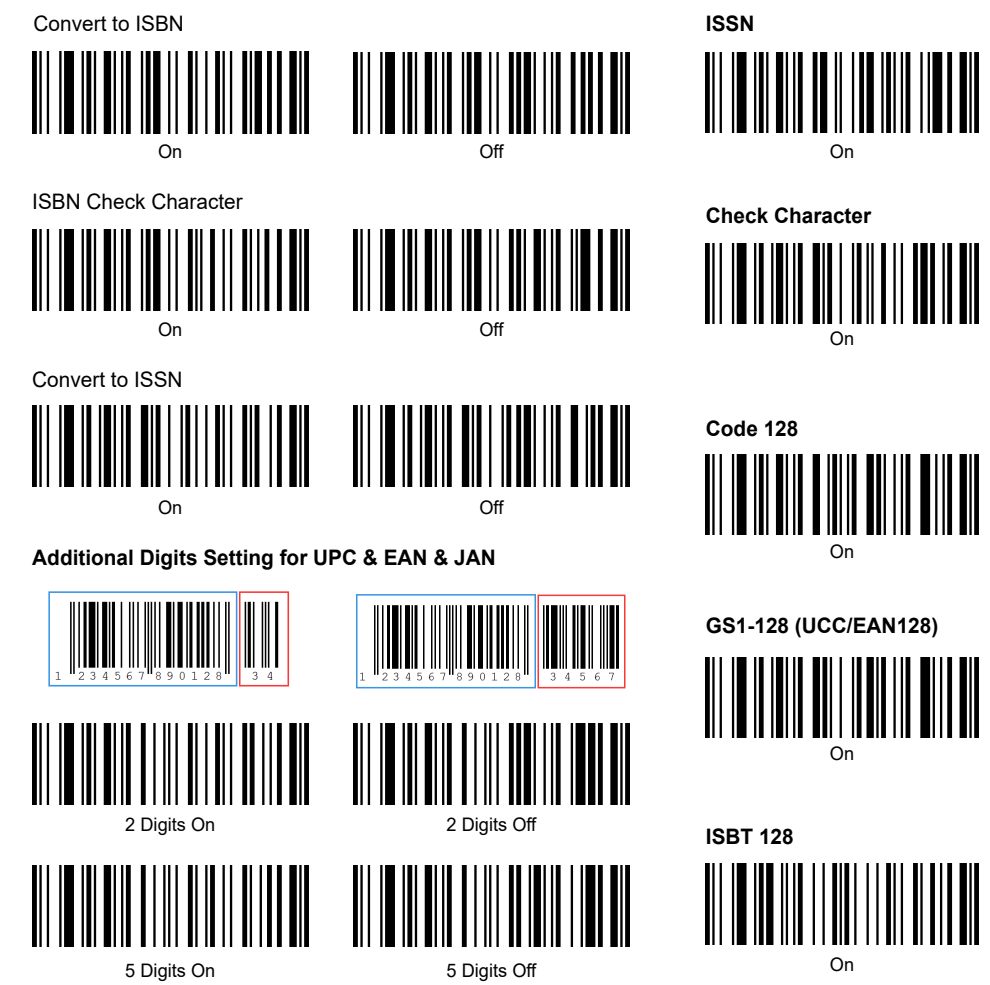

Off

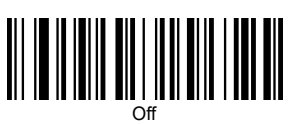

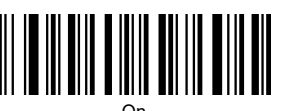

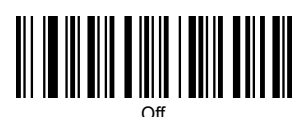

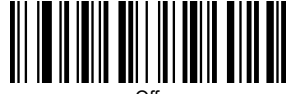

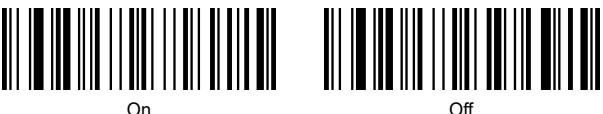

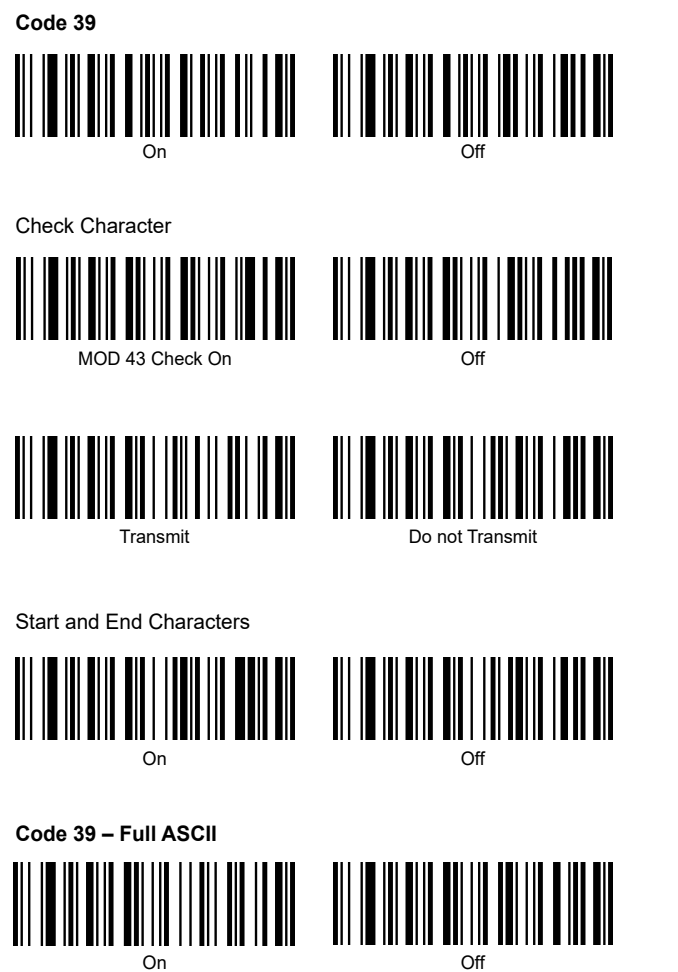

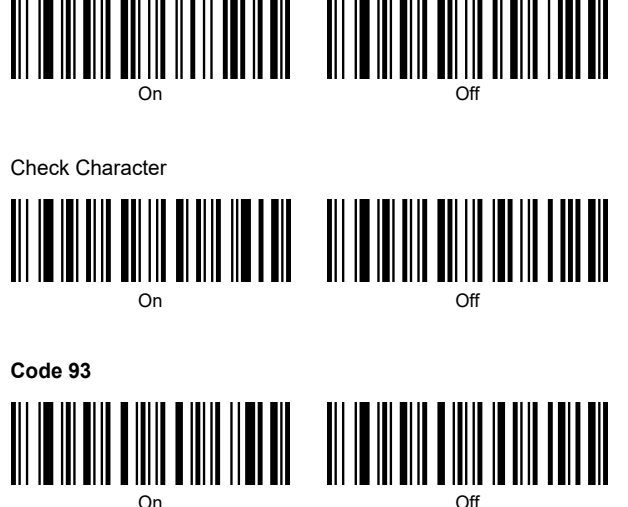

Code 11

Code 32

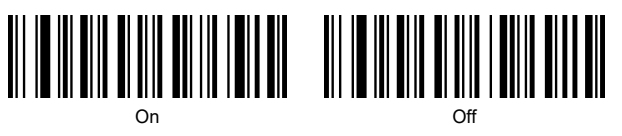

Check Character

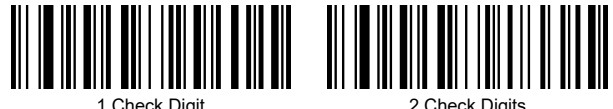

1 Check Digit

2 Check Digits

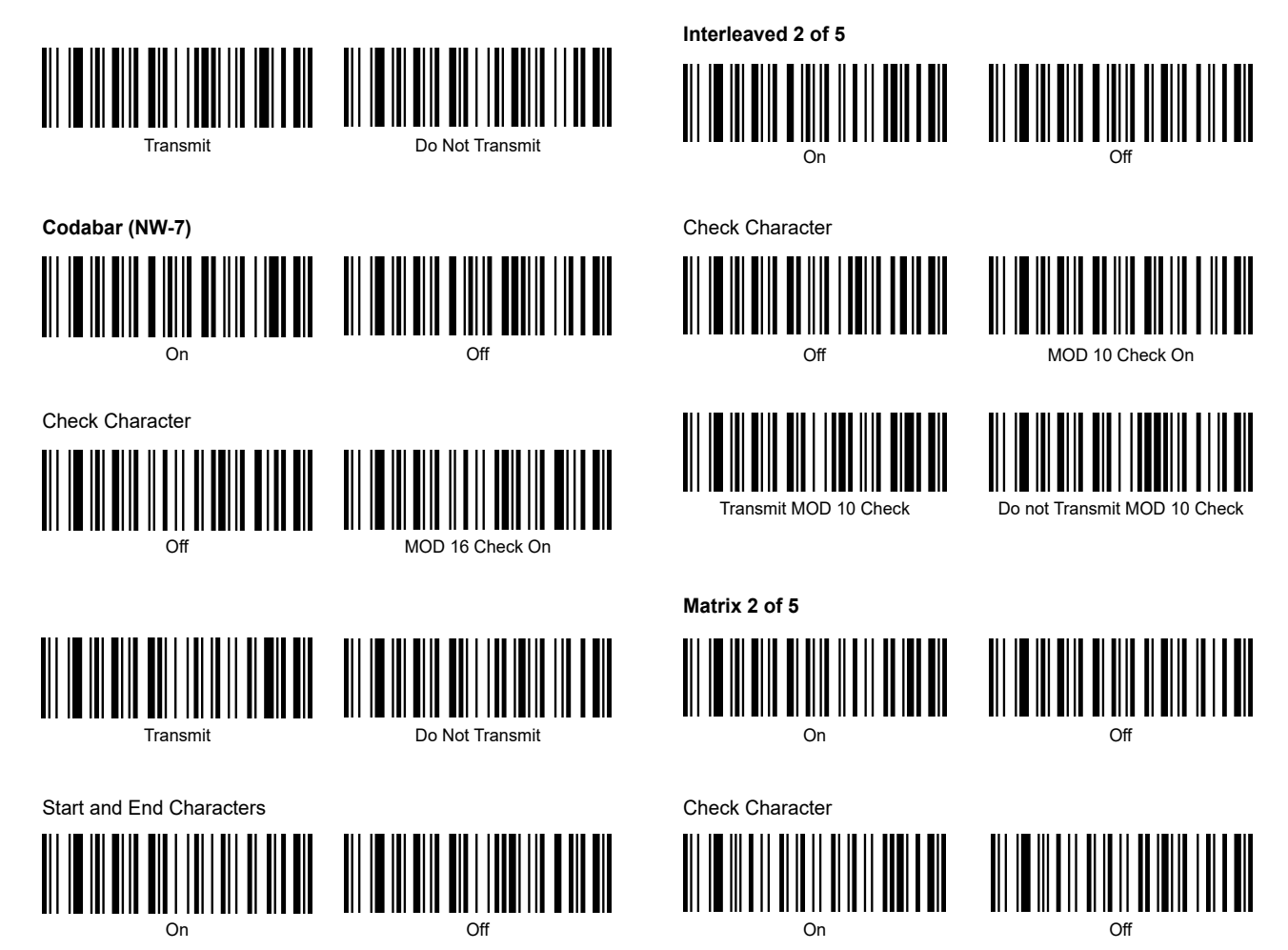

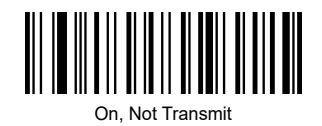

Industrial 2 of 5

2 Check Digits On

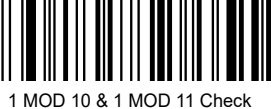

Digits On

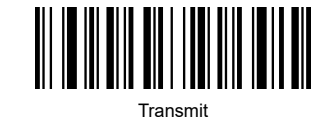

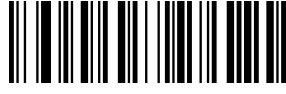

Do not Transmit

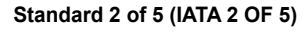

On

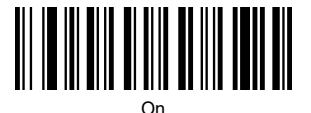

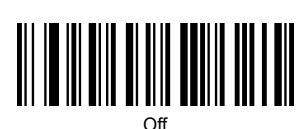

Off

**MSI Plessey** 

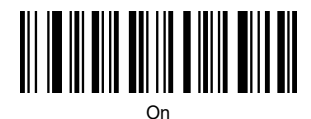

Off

Check Character

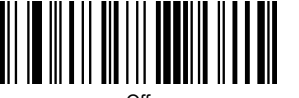

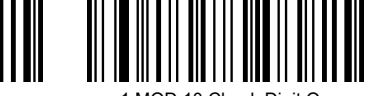

1 MOD 10 Check Digit On

Telepen

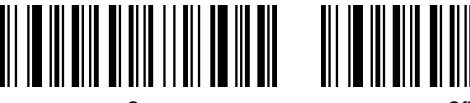

On

Off

Telepen Type

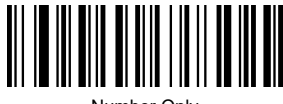

Number + Letter

Number Only

#### Febraban

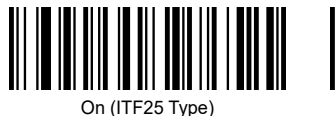

Off (ITF25 Type)

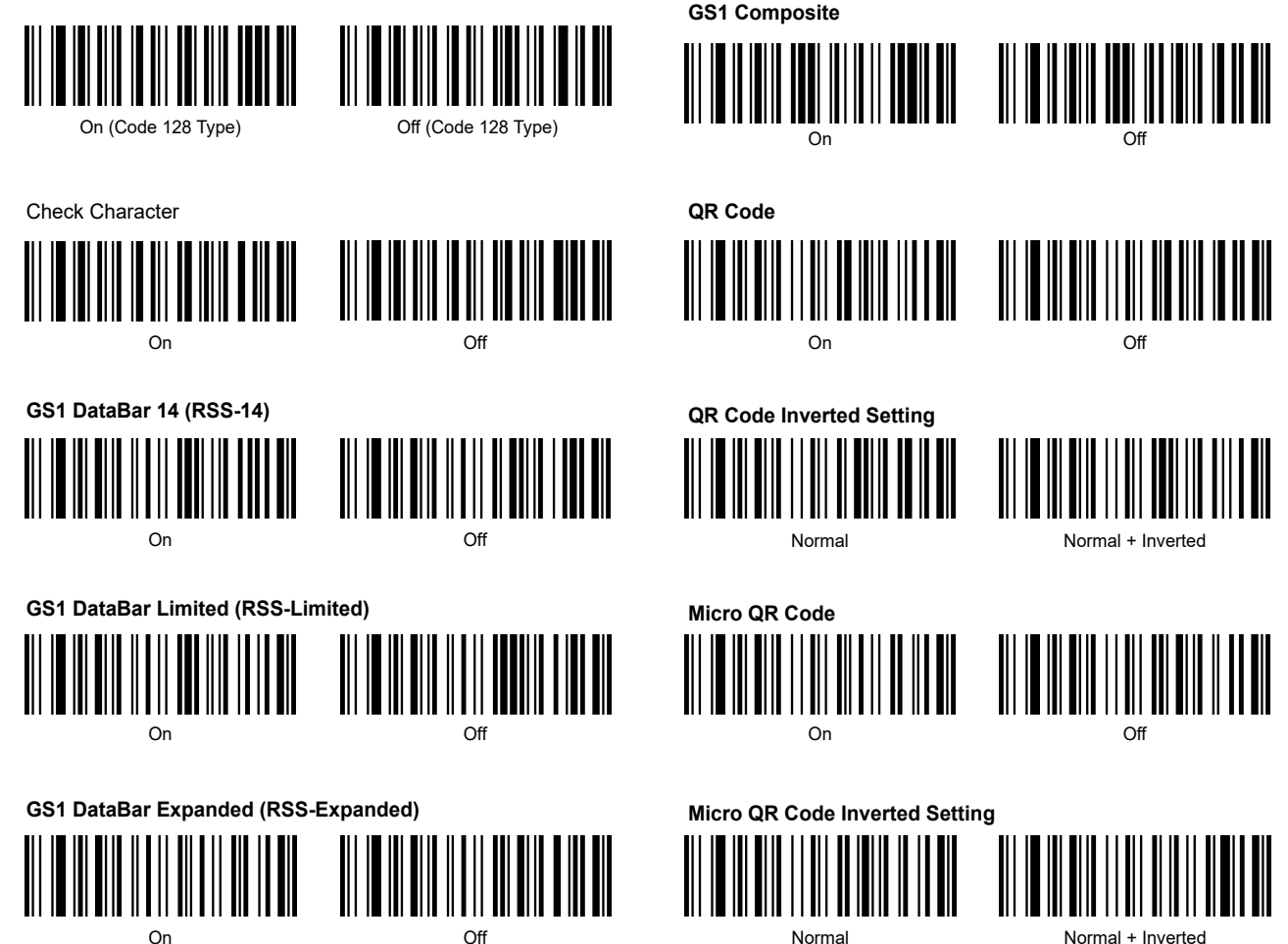

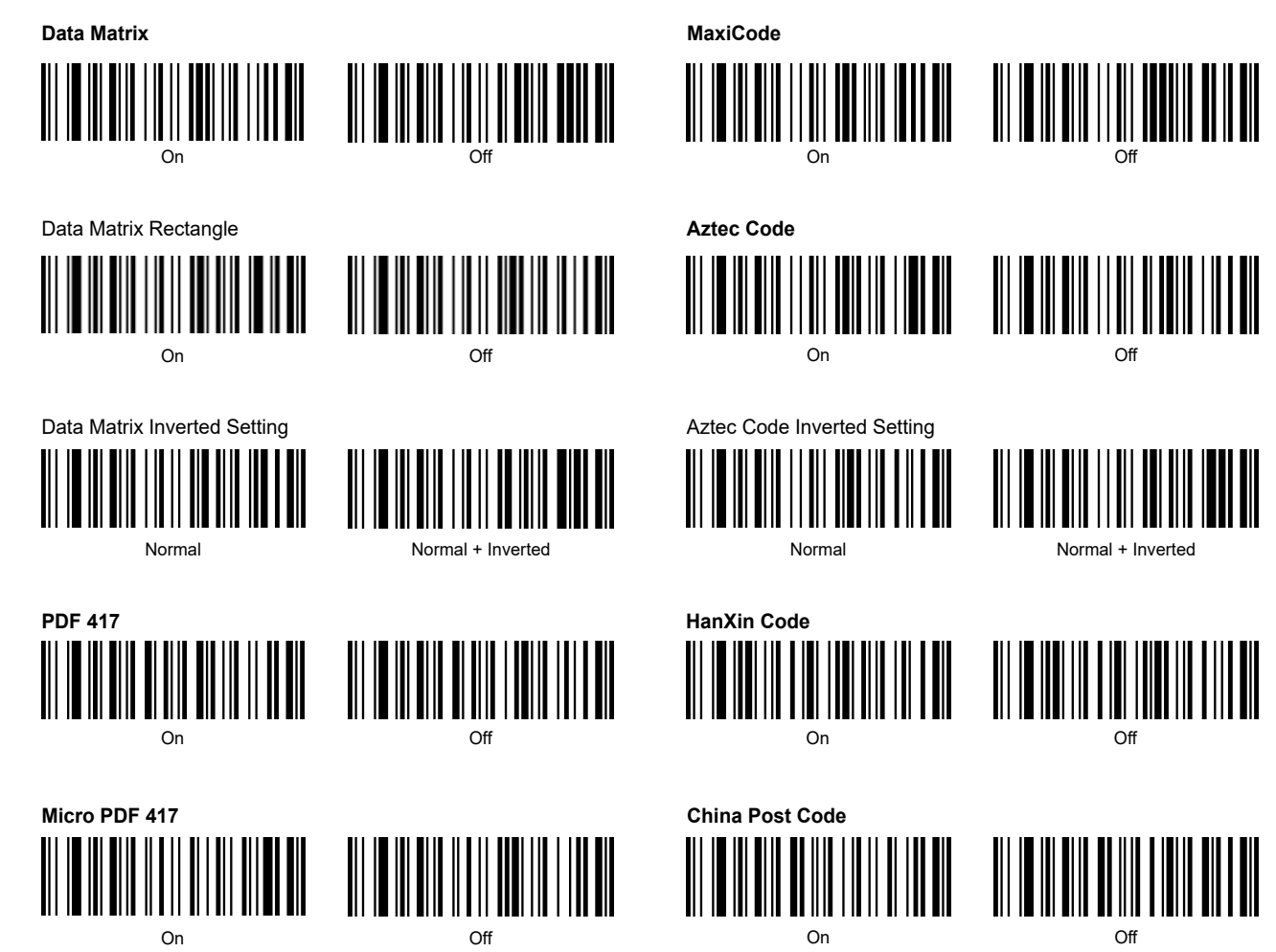

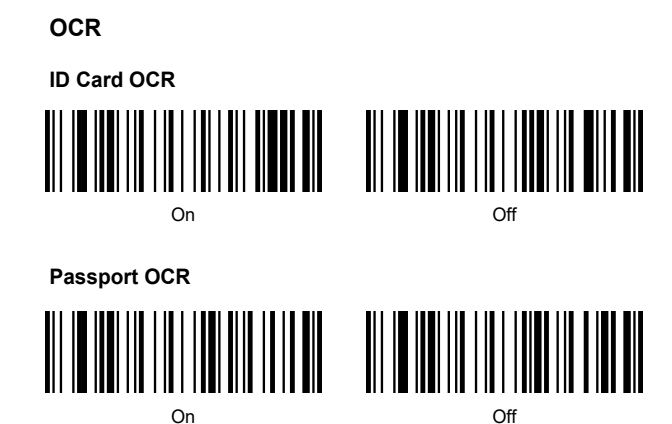

## Appendix – Control Character List

| HEX | Decimal | ASCII | character<br>set 0 | character<br>set 1 | character<br>set 2 | character<br>set 3 | character<br>set 4        |
|-----|---------|-------|--------------------|--------------------|--------------------|--------------------|---------------------------|
| 01  | 01      | SOH   | NULL               | Home               | Ctrl+A             | Alt+001            | Enter on<br>the<br>keypad |
| 02  | 02      | STX   | Ctrl+B             | End                | Ctrl+B             | Alt+002            | Cap Lock                  |
| 03  | 03      | ETX   | Ctrl+C             | Up Arrow           | Ctrl+C             | Alt+003            | Right<br>Arrow            |
| 04  | 04      | EOT   | NULL               | Down<br>Arrow      | Ctrl+D             | Alt+004            | Up<br>Arrow               |
| 05  | 05      | ENQ   | NULL               | Left<br>Arrow      | Ctrl+E             | Alt+005            | NULL                      |
| 06  | 06      | ACK   | NULL               | Right<br>Arrow     | Ctrl+F             | Alt+006            | NULL                      |
| 07  | 07      | BEL   | NULL               | Shift+Tab          | Ctrl+G             | Alt+007            | Enter                     |

| 0.0 | 00 | DC  | Back    | Back         | Back   | 44.000  |                 |
|-----|----|-----|---------|--------------|--------|---------|-----------------|
| 00  | 00 | 53  | Space   | Space        | Space  | Alt+008 | Left Arrow      |
| 09  | 09 | нт  | Tab     | Tab          | Tab    | Alt+009 | Tab             |
| 0A  | 10 | LF  | Enter   | Enter        | Ctrl+P | Alt+010 | Down<br>Arrow   |
| 0B  | 11 | VT  | NULL    | NULL         | Ctrl+Q | Alt+011 | Tab             |
| 0C  | 12 | FF  | NULL    | NULL         | Ctrl+R | Alt+012 | delete          |
| 0D  | 13 | CR  | Enter   | Enter        | Enter  | Alt+013 | Enter           |
| 0E  | 14 | S0  | F1      | Page Up      | Ctrl+N | Alt+014 | Insert          |
| 0F  | 15 | S1  | F2      | Page<br>Down | Ctrl+O | Alt+015 | Esc             |
| 10  | 16 | DLE | F3      | F11          | Ctrl+P | Alt+016 | F11             |
| 11  | 17 | DC1 | F4      | NULL         | Ctrl+Q | Alt+017 | Home            |
| 12  | 18 | DC2 | F5      | NULL         | Ctrl+R | Alt+018 | Print<br>Screen |
| 13  | 19 | DC3 | F6      | NULL         | Ctrl+S | Alt+019 | Back<br>Space   |
| 14  | 20 | DC4 | F7      | NULL         | Ctrl+T | Alt+020 | Shift tab       |
| 15  | 21 | NAK | F8      | F12          | Ctrl+U | Alt+021 | F12             |
| 16  | 22 | SYN | F9      | F1           | Ctrl+V | Alt+022 | F1              |
| 17  | 23 | ТВ  | F10     | F2           | Ctrl+W | Alt+023 | F2              |
| 18  | 24 | CAN | F11     | F3           | Ctrl+X | Alt+024 | F3              |
| 19  | 25 | EM  | F12     | F4           | Ctrl+Y | Alt+025 | F4              |
| 1A  | 26 | SUB | NULL    | F5           | Ctrl+Z | Alt+026 | F5              |
| 1B  | 27 | Esc | Esc     | F6           | Ctrl+[ | Alt+027 | F6              |
| 1C  | 28 | FS  | ALT+028 | F7           | Ctrl+\ | Alt+028 | F7              |
| 1D  | 29 | GS  | ALT+029 | F8           | Ctrl+] | Alt+029 | F8              |
| 1E  | 30 | RS  | NULL    | F9           | Ctrl+^ | Alt+030 | F9              |
| 1F  | 31 | US  | NULL    | F10          | Ctrl+_ | Alt+031 | F10             |

## Appendix - ASCII Character Form

| Hexadecimal | ASCII | Character | 1D setup code |
|-------------|-------|-----------|---------------|
| 01          | 01    | SOH       |               |
| 02          | 02    | STX       |               |
| 03          | 03    | ETX       |               |
| 04          | 04    | EOT       |               |
| 05          | 05    | ENQ       |               |
| 06          | 06    | ACK       |               |

| 07 | 07 | BEL |  |
|----|----|-----|--|
| 08 | 08 | BS  |  |
| 09 | 09 | HT  |  |
| 0A | 10 | LF  |  |
| 0В | 11 | VT  |  |
| 0C | 12 | FF  |  |

| 0D | 13 | CR  |  |
|----|----|-----|--|
| 0E | 14 | S0  |  |
| 0F | 15 | S1  |  |
| 10 | 16 | DLE |  |
| 11 | 17 | DC1 |  |
| 12 | 18 | DC2 |  |

| 13 | 19 | DC3 |  |
|----|----|-----|--|
| 14 | 20 | DC4 |  |
| 15 | 21 | NAK |  |
| 16 | 22 | SYN |  |
| 17 | 23 | ТВ  |  |
| 18 | 24 | CAN |  |

| 19 | 25 | EM  |  |
|----|----|-----|--|
| 1A | 26 | SUB |  |
| 1B | 27 | Esc |  |
| 1C | 28 | FS  |  |
| 1D | 29 | GS  |  |
| 1E | 30 | RS  |  |

| 1F | 31 | US |  |
|----|----|----|--|
| 20 | 32 | SP |  |
| 21 | 33 | !  |  |
| 22 | 34 | 'n |  |
| 23 | 35 | #  |  |
| 24 | 36 | \$ |  |

| 25 | 37 | % |  |
|----|----|---|--|
| 26 | 38 | & |  |
| 27 | 39 |   |  |
| 28 | 40 | ( |  |
| 29 | 41 | ) |  |
| 2A | 42 | * |  |

| 2B | 43 | + |  |
|----|----|---|--|
| 2C | 44 | , |  |
| 2D | 45 | - |  |
| 2E | 46 |   |  |
| 2F | 47 | 1 |  |
| 30 | 48 | 0 |  |

| 31 | 49 | 1 |  |
|----|----|---|--|
| 32 | 50 | 2 |  |
| 33 | 51 | 3 |  |
| 34 | 52 | 4 |  |
| 35 | 53 | 5 |  |
| 36 | 54 | 6 |  |

| 37 | 55 | 7 |  |
|----|----|---|--|
| 38 | 56 | 8 |  |
| 39 | 57 | 9 |  |
| ЗA | 58 | : |  |
| 3В | 59 | ; |  |
| 3C | 60 | < |  |

| 3D | 61 | = |  |
|----|----|---|--|
| 3E | 62 | > |  |
| 3F | 63 | ? |  |
| 40 | 64 | @ |  |
| 41 | 65 | A |  |
| 42 | 66 | В |  |

| 43 | 67 | С |  |
|----|----|---|--|
| 44 | 68 | D |  |
| 45 | 69 | E |  |
| 46 | 70 | F |  |
| 47 | 71 | G |  |
| 48 | 72 | н |  |

|    |    |   | 1 |
|----|----|---|---|
| 49 | 73 | I |   |
| 4A | 74 | J |   |
| 4B | 75 | к |   |
| 4C | 76 | L |   |
| 4D | 77 | М |   |
| 4E | 78 | N |   |

| 4F | 79 | 0 |  |
|----|----|---|--|
| 50 | 80 | Ρ |  |
| 51 | 81 | Q |  |
| 52 | 82 | R |  |
| 53 | 83 | S |  |
| 54 | 84 | т |  |

| 55 | 85 | U |  |
|----|----|---|--|
| 56 | 86 | v |  |
| 57 | 87 | w |  |
| 58 | 88 | x |  |
| 59 | 89 | Y |  |
| 5A | 90 | Z |  |

| 5B | 91 | [ |  |
|----|----|---|--|
| 5C | 92 | ١ |  |
| 5D | 93 | ] |  |
| 5E | 94 | ۸ |  |
| 5F | 95 | _ |  |
| 60 | 96 |   |  |

| 61 | 97  | а |  |
|----|-----|---|--|
| 62 | 98  | b |  |
| 63 | 99  | с |  |
| 64 | 100 | d |  |
| 65 | 101 | e |  |
| 66 | 102 | f |  |

| 67 | 103 | g |  |
|----|-----|---|--|
| 68 | 104 | h |  |
| 69 | 105 | i |  |
| 6A | 106 | j |  |
| 6B | 107 | k |  |
| 6C | 108 | I |  |

| 6D | 109 | m |  |
|----|-----|---|--|
| 6E | 110 | n |  |
| 6F | 111 | 0 |  |
| 70 | 112 | р |  |
| 71 | 113 | q |  |
| 72 | 114 | r |  |

| 73 | 115 | S |  |
|----|-----|---|--|
| 74 | 116 | t |  |
| 75 | 117 | u |  |
| 76 | 118 | v |  |
| 77 | 119 | w |  |
| 78 | 120 | x |  |

| 79 | 121 | У |  |
|----|-----|---|--|
| 7A | 122 | Z |  |
| 7B | 123 | { |  |
| 7C | 124 | I |  |
| 7D | 125 | } |  |
| 7E | 126 | ~ |  |

| 7F | 127 | DEL |  |
|----|-----|-----|--|
| C7 | 199 | Ç   |  |
| E7 | 231 | ç   |  |

## FCC Statement

This device complies with part 15 of the FCC Rules. Operation is subject to the following two conditions: (1) This device may not cause harmful interference, and (2) this device must accept any interference received, including interference that may cause undesired operation.

This equipment has been tested and found to comply with the limits for a Class B digital device, pursuant to part 15 of the FCC Rules. These limits are designed to provide reasonable protection against harmful interference in a residential installation. This equipment generates, uses and can radiate radio frequency energy and, if not installed and used in accordance with the instructions, may cause harmful interference to radio communications. However, there is no guarantee that interference will not occur in a particular installation. If this equipment does cause harmful interference to radio or television reception, which can be determined by turning the equipment off and on, the user is encouraged to try to correct the interference by one or more of the following measures: •Reorient or relocate the receiving antenna.

•Increase the separation between the equipment and receiver.

•Connect the equipment into an outlet on a circuit different from that to which the receiver is connected.

•Consult the dealer or an experienced radio/TV technician for help.

Caution: Any changes or modifications to this device not explicitly approved by manufacturer could void your authority to operate this equipment.

**RF Exposure Information** 

The device has been evaluated to meet general RF exposure requirement. The device can be used in portable exposure condition without restriction.